## Vidéo - Commandes réseau de l'interface CLI (11 min)

Cette démonstration vidéo porte sur l'utilisation des commandes de dépannage et de configuration réseau à partir de l'invite de commandes Windows.

Je commence par accéder au menu Démarrer, puis je tape cmd et j'appuie sur Entrée pour ouvrir une fenêtre d'invite de commandes Windows. Commençons avec une commande que nous pouvons utiliser pour connaître notre adresse IP. Je tape ipconfig et j'appuie sur Entrée. L'adresse IP de ma connexion au réseau local s'affiche. Vous pouvez voir ma carte réseau, mon adresse IP, 192.168.3.167, mon masque de sous-réseau et la passerelle par défaut, qui correspond au routeur le plus proche à l'adresse 192.168.3.1. Entre autres informations, vous pouvez aussi voir mon adresse IPv6 Link-local, ici. Si je veux afficher plus d'informations, sur mes serveurs DNS, par exemple, ou sur le serveur DHCP ou encore mon adresse MAC, je peux saisir la commande ipconfig, un espace, une barre oblique, all. Avec cette commande, j'accède à des informations supplémentaires. ipconfig all. Vous constatez que mon nom d'hôte est également affiché. Le nom de cet ordinateur est WIN7-PC. L'adresse physique est mon adresse MAC, ici. Je peux faire défiler la page vers le bas pour afficher le serveur DHCP, qui se trouve à l'adresse 192.168.3.1, la même adresse que la passerelle par défaut, ainsi que le serveur DNS qui, dans ce cas, se trouve également à l'adresse 192.168.3.1. Je vide l'écran à l'aide d'une commande cls et j'appuie sur Entrée.

La commande ping est, elle aussi, très utile. Elle permet de tester la connectivité des périphériques sur le réseau. En d'autres termes, je peux taper ping, puis l'adresse IP de la passerelle par défaut pour voir si je peux accéder à mon routeur de passerelle par défaut. J'appuie sur Entrée. vous constatez que je reçois une réponse de l'adresse 192.168.3.1. ping est une requête d'écho ICMP et les réponses sont des réponses d'écho ICMP. Nous avons donc quatre paquets envoyés, quatre paquets reçus et zéro paquet perdu. Si je veux procéder à un test étendu, au-delà de quatre commandes ping, je peux saisir la commande ping, espace, barre oblique, n, pour le nombre, puis le nombre de requêtes ping que je souhaite envoyer. J'indique le chiffre 10, puis, de nouveau, l'adresse IP. Vous voyez que cette fois il y a 10 réponses. Non seulement, vous pouvez envoyer des requêtes ping aux adresses IP pour tester la connectivité réseau, mais vous pouvez aussi en envoyer à des noms de domaine. Par exemple, je peux envoyer une requête ping à cisco.com. Je reçois alors une réponse de l'adresse IP 72.163.4.161. Il s'agit du serveur, à l'adresse cisco.com, qui répond à ma commande ping.

La commande trace, ou trace route, est également très utile. Dans Windows, cette commande s'écrit tracert. La commande trace permet également de tester la connectivité réseau mais, en plus, elle renvoie les réponses de chaque routeur ou saut jusqu'à ce qu'elle atteigne sa destination. Je tape donc tracert, puis un espace, puis cisco.com. Vous voyez que je reçois les réponses dans l'ordre. Chaque réponse provient d'un routeur sur le chemin qui mène au serveur cisco.com. La première réponse vient de localdomain, le routeur, le routeur de la passerelle par défaut à l'adresse 192.168.3.1. Vous pouvez alors voir le câblo-opérateur, les routeurs à large bande du câblo-opérateur. Voici une réponse de Portland. Comme vous pouvez le voir, il y a deux délais d'expiration ici, puis on commence à voir des réponses de Cisco. Voici une réponse du système Cisco de Dallas, puis une réponse des routeurs Cisco, et, enfin, du serveur Web www1.cisco.com à l'adresse 72.163.4.161. Je peux ainsi voir le chemin exact emprunté, de ville en ville, de routeur en routeur, pour atteindre le serveur Cisco. Je tape cls pour effacer l'écran.

Une autre commande, utile pour la résolution des noms en adresses IP, est nslookup, aussi appelée « name server lookup ». Pour l'utiliser, je tape nslookup, puis j'appuie sur Entrée. Elle me permet de savoir que mon serveur de noms se trouve à l'adresse 192.168.3.1, et qu'il est prêt à rechercher ou à résoudre des noms et des adresses IP. Par exemple, si je tape cisco.com, vous constatez qu'il résout deux adresses IP, une adresse IPv4, 72.163.4.161, que nous avons vue précédemment, mais également une IPv6, à l'adresse 2001:420:1101:1::a. Voyons si nous pouvons effectuer une recherche inverse. Indiquons une adresse IP et demandons la résolution du nom. Je tape 72.163.4.161 et, comme vous le voyez, la réponse est www1.cisco.com. Il s'agit d'un exemple de recherche nslookup inverse. Je tape quit, puis cls pour effacer l'écran.

Une autre commande utile est la commande net, qui est utilisée pour la configuration et le dépannage des ordinateurs, des partages et des utilisateurs du réseau. Par exemple, je tape la commande net, espace, barre oblique et un point d'interrogation pour obtenir plus d'informations sur la commande. Vous pouvez constater que la commande net dispose de nombreuses options et peut être utilisée pour plusieurs applications. Au lieu de taper net, espace, barre oblique et un point d'interrogation, je peux obtenir les mêmes informations avec net, espace, barre oblique et le mot « help ». J'efface le contenu de l'écran et je tape net, espace, share pour voir tous les partages de cet ordinateur. Vous pouvez voir qu'il renvoie trois partages administratifs. Vous savez qu'il s'agit de partages administratifs, car ils sont suivis du signe \$. Vous pouvez aussi voir le partage sur mon Bureau, intitulé MyShare, ici, à l'emplacement Users\student\Desktop\MyShare. Je peux également utiliser cette commande net pour mapper des partages réseau sur mon ordinateur. Par exemple, si j'ouvre un dossier et que je clique sur Réseau, vous pouvez voir qu'il y a d'autres ordinateurs sur le réseau. Je doubleclique sur STUDENT-PC22, et vous voyez qu'il contient un dossier SharedFolder, dans lequel se trouve un fichier shared-file.txt. Je peux mapper ce dossier SharedFolder sur mon ordinateur en accédant à l'invite de commande et en tapant net, use. J'ajoute ensuite un astérisque pour mapper le partage sur la prochaine lettre de lecteur disponible, puis le chemin UNC vers le dossier partagé : barre oblique inverse, barre oblique inverse, student, tiret, pc22, barre oblique inverse, sharedfolder. J'appuie sur Entrée. Vous constatez que le lecteur Z est maintenant connecté à student, tiret, pc22, barre oblique inverse, sharedfolder. L'opération s'est correctement déroulée. Si j'accède au menu Démarrer, puis que je clique sur Poste de travail, vous voyez que j'ai désormais un lecteur réseau mappé à ce dossier SharedFolder, ici, sur le lecteur Z. Si je doubleclique dessus, je vois le fichier partagé.

Avant de terminer cette vidéo, je voudrais préciser une dernière chose. Comme nous l'avons vu, il est possible d'envoyer des commandes ping à des adresses IPv4 et à des noms de domaine, mais aussi à des adresses IPv6. Voici l'adresse IPv6 de student-pc22. Je la copie, je reviens à l'invite de commande et je tape cls. Voyons maintenant si nous pouvons envoyer une commande ping à student-pc22 en utilisant son adresse IPv6. Je tape ping, espace, barre oblique, six, pour IPv6, puis je colle cette adresse IPv6. Voyons si nous pouvons obtenir des réponses... Oui. Nous recevons une réponse de fe80, puis le reste de l'adresse. J'ai reçu quatre réponses de student-pc22 en utilisant son adresse IPv6. Si je souhaite m'envoyer une commande ping avec IPv6, et vérifier, par exemple, que l'adresse IPv6 est liée à ma carte réseau et qu'elle fonctionne, il me suffit de taper ping, barre oblique, six, pour IPv6, puis deux-points, deux-points et un pour envoyer une commande ping à l'adresse de bouclage en IPv6. Vous voyez que je reçois des réponses, ce qui me permet de savoir qu'IPv6 fonctionne et est associé à cette carte réseau. Pour envoyer une commande ping à l'adresse de bouclage en IPv4. Il suffit de taper ping, 127.0.0.1, et vous voyez que je reçois des réponses. Je peux donc en conclure que le protocole IPv4 a été activé et qu'il est associé à ma carte réseau.